## Установка и настройка сервера сбора данных (Glorient Data Server)

Сервер сбора данных Glorient Data Server, устанавливается в качестве службы Windows, на компьютере имеющим внешний статический IP-адрес в сети Интернет. «Запуск» службы «сервера сбора данных» возможен только при установленном *HASP*-ключе.

Внимание! Если была установлена более ранняя версия сервера сбора данных, ее требуется удалить.

1. Для установки сервера сбора данных следует запустить файл Setup.exe, находящийся в папке Server.

2. После запуска утилиты открывается окно, в котором отображается информация о установленных компонентах. В нижней части окна расположены две кнопки: «Повторная установка» и «Удалить». Выбираем «Повторить установку», нажимая соответствующую кнопку.

| 😽 Установка Glorient Navig                                                                                                    | ation Syst                                  | em 📃                                                                                                    |          |  |  |  |
|----------------------------------------------------------------------------------------------------|---------------------------------------------|----------------------------------------------------------------------------------------------------|----------|--|--|--|
| Ранее установленные комп<br>Выберите необходмые действи                                                                                  | оненты<br>1я                                |                                                                                                    |          |  |  |  |
| Обнаружены ранее установленные компоненты                                                                                                |                                             |                                                                                                    |          |  |  |  |
| Компонент                                                                                                    | Версия                                      | Расположение                                                                                                    | <b>^</b> |  |  |  |
| MySQL Server 5.0<br>MySQL Connector/ODBC 3.51<br>MySQL Administrator 1.1<br>MySQL Query Browser 1.1                                      | 5.0.21<br>3.51.25<br>1.1.9<br>1.1.6<br>5.20 | "C:\MySQL\MySQL Server 5.0\"<br>""<br>"C:\Program Files\Glorient\MySQL Ad<br>"C:\Program Files\Glorient\MySQL Qu<br>"" |          |  |  |  |
| Повторить установку           Добавить или обновить конпоненты           Удалить           Удалить компоненты системы с этого компьютера |                                             |                                                                                                    |          |  |  |  |
|                                                                                                    |                                             | < <u>Н</u> азад Далее > Отм                                                                                            | іена     |  |  |  |

3. В открывшемся окне представлен список компонентов, которые возможно установить с помощью дистрибутива, объединенных в группы. Требуется убрать флаг у группы «Компоненты базы данных», после чего нажать кнопку «Далее».

| 🕏 Установка Glorient Navigation System                                                                                   |                                                                                                    |                                                                                                   |  |  |  |
|----------------------------------------------------------------------------------------------------|----------------------------------------------------------------------------------------------------|---------------------------------------------------------------------------------------------------|--|--|--|
| Компоненты устанавливаемой программы<br>Выберите компоненты Glorient Navigation System, которые вы хотите<br>установить. |                                                                                                    |                                                                                                   |  |  |  |
| Выберите компоненты программы, которые вы хотите установить. Нажмите кнопку<br>'Далее' для продолжения.                  |                                                                                                    |                                                                                                   |  |  |  |
| Выберите компоненты<br>программы для установки:                                                                          | <ul> <li>Система сбора даннь</li> <li>Сервер сбора да</li> <li>Глориент монито</li> <li>Компоненты базы да</li> <li>Драйвер криптозащи</li> </ul> | Описание<br>Наведите курсор<br>мыши на название<br>компонента, чтобы<br>прочесть его<br>описание. |  |  |  |
| Требуется на диске: 3.0<br>Мбайт                                                                                         | <                 >                                                                                                    |                                                                                                   |  |  |  |
| аораюненс<br>< <u>Н</u> азад Далее > Отмена                                                                              |                                                                                                    |                                                                                                   |  |  |  |

4. В открывшемся окне будет отображен процесс установки, для просмотра устанавливаемых компонентов, нажатием кнопки «Детали...»открывается окно с детальным описанием устанавливаемых компонентов.

| 😽 Установка Glorient Navigation System                     |        |
|------------------------------------------------------------|--------|
| <b>Установка завершена</b><br>Установка успешно завершена. |        |
| Готово                                                     |        |
| Globalorient —<br>< <u>Н</u> азад Далее >                  | Отмена |

После завершения установки (о чем свидетельствует сообщение – «Установка успешно завершена»), следует нажать кнопку «Далее».

5. В открывшемся окне установить флаг «Использовать существующий источник данных». В поле «Имя источника» указать название созданного ранее ODBC-подключения (*написание названия ODBC-источника должно соответствовать названию, указанному в «Источнике данных ODBC»*). Для перехода к следующему шагу, нажать кнопку «Далее».

| 🗑 Установка Glori                             | ent Navigation System                                 |                                      |        |
|-----------------------------------------------|-------------------------------------------------------|--------------------------------------|--------|
| <b>Создание сервер</b> и<br>Укажите параметри | <b>ного ODBC источника</b><br>ы источника данных ODBC |                                      |        |
|                                               | ✓ Использовать сущес<br>Имя источника                 | твующий источник данных<br>Navigator |        |
| Globalorient ———                              | (                                                     | < Назад Далее >                      | Отмена |

6. Для конфигурирования и инсталляции службы сервера нажать кнопку «Выполнить». В процессе установки, инсталлируемые компоненты отмечаются, синим флагом.

| 😽 Установка Glorient Navigation System                                               |           |        |
|--------------------------------------------------------------------------------------|-----------|--------|
| <b>Создание серверного ОДВС источника</b><br>Укажите параметры источника данных ОДВС |           |        |
| Установка и запуск центра контроля<br>Установка и запуск сервера сбора данных        | <b>V</b>  |        |
| Globalorient — — — — — — — — — — — — — — — — — — —                                   | Выполнить | Отмена |

Исполняемый файл программа «Сервер сбора данных» устанавливается в директорию: C:\Program Files\Glorient\gns. В папке gns содержится:

- исполняемый файл сервера (gdserver.exe),

исполняемый файл службы поддерживающей работу сервера сбора данных (gmonitor.exe),

- файл конфигурации сервера (config.ini),

 – файл отладочной информации (server.log) – файл создается автоматически, после удачного запуска «Сервера сбора данных».

В результате успешной регистрации сервера, в списке служб Windows должны появится службы: Glorient Data Server и Glorient Monitor Server.

При необходимости в Config.ini есть возможность изменить следующие параметры: [NetworkSettings] port1=1100 //Порт для подключения устройств (по умолчанию 1100). port2=5555 //Порт для подключения программы мониторинга (по умолчанию 5555) dbg\_port=0

[ODBCProperties] type=0 ;строка подключения к бд connection\_string="Provider=MSDASQL.1;Persist Security Info=False;DSN=**Navigator**" //Указать название предварительно созданного ODBC-подключения.

## Удаление сервера сбора данных

Для удаления службы сервера сбора данных Glorient Data Server, требуется запустить файл Setup.exe. Перейдя в окно «Ранее установленные компоненты» нажать кнопку «Удалить», в результате чего служба сервера сбора будет удалена автоматически.